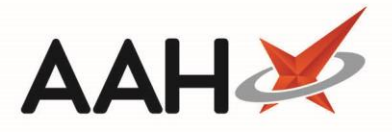

## Adding a New Counselling Note from the PMR

ProScript Connect enables you to add a new counselling record directly from a selected Patient Medication Record as shown below, or alternatively from the Counselling Notes Manager. A counselling note is an account of clinical advice provided to the patient on the pharmacy premises.

- 1. From the ProScript Connect Main Screen, search for and select the patient.
- 2. The Patient Medication Record displays.
- 3. From the Patient Medication Record, click [Counselling Notes] or [F12 Others] > Counselling Notes.
- 4. The Counselling Notes for the selected patient displays in a pop-up window.

You can set the Counselling Notes window to automatically display when opening the patient's PMR by selecting the *Automatically show Counselling Notes for this patient* tick box within the Counselling Notes window.

| Counselling I                                         | lotes                         |                                | – – ×                                                           |  |  |  |  |  |
|-------------------------------------------------------|-------------------------------|--------------------------------|-----------------------------------------------------------------|--|--|--|--|--|
| 🕂 F1 - Add N                                          | ote 🖉 F2 - Edit Selected Note | 🖶 F3 - Print With Patient Data | 🖶 F4 - Print as Anonymous Patient                               |  |  |  |  |  |
| Automatically show Counselling Notes for this patient |                               |                                |                                                                 |  |  |  |  |  |
| Filters                                               |                               |                                |                                                                 |  |  |  |  |  |
| Period All D                                          | ates                          | ▼ Search                       | Wild Search 🖛 🔍                                                 |  |  |  |  |  |
| From Selec                                            | t a date 15 To Select a       | date 15 Show Deleted           |                                                                 |  |  |  |  |  |
| Date Modified                                         | Patient                       | Description                    | Action Taken                                                    |  |  |  |  |  |
|                                                       |                               |                                |                                                                 |  |  |  |  |  |
|                                                       |                               |                                |                                                                 |  |  |  |  |  |
|                                                       |                               |                                |                                                                 |  |  |  |  |  |
|                                                       |                               |                                |                                                                 |  |  |  |  |  |
| Description:                                          | Ac                            | tion Taken:                    | [999 999 9700] HOLLAND, Clare Susan (Miss)     //AYING          |  |  |  |  |  |
|                                                       |                               |                                | 77 Nightington Avenue, Kings Langley, Hertfordshire,<br>WD4 5DR |  |  |  |  |  |
|                                                       |                               |                                | DOB: 05 Jul 1974 Age: 43 years 6 months                         |  |  |  |  |  |
|                                                       |                               |                                | Mobile: 07886222445                                             |  |  |  |  |  |
|                                                       |                               |                                | Profile & Characteristics                                       |  |  |  |  |  |
|                                                       |                               |                                | Addict                                                          |  |  |  |  |  |
|                                                       |                               |                                |                                                                 |  |  |  |  |  |
|                                                       |                               |                                | EPS NOT Registered GPKV Active                                  |  |  |  |  |  |
|                                                       |                               |                                | Patient Compliance                                              |  |  |  |  |  |
|                                                       |                               |                                | Patient Id: 60081                                               |  |  |  |  |  |

- 5. From the Counselling Notes window, press [F1 Add Note].
- 6. A blank Add New Counselling Note pop-up window displays.
- 7. Enter the Description and the Action Taken.

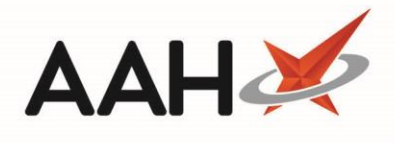

| Add New Counselling Note                                                                                                    | ×                                                  |  |  |  |  |  |  |
|----------------------------------------------------------------------------------------------------|----------------------------------------------------|--|--|--|--|--|--|
| <ul> <li>HOLLAND, Clare Susan (Miss)</li> <li>77 Nightington Avenue, Kings Langley, Hertfordshire, WD4 5DR</li> </ul>                                                                                                    | DOB 05 Jul 1974 NHS<br>Age 43 years 6 months EPS S |  |  |  |  |  |  |
| Description:                                                                                                    |                                                    |  |  |  |  |  |  |
| Patient came to the pharmacy with a first-degree burn on her hand, sustained after cooking. Patient advised she held hand under cold water for approximately 5 minutes, and cleaned and disinfected the burnt area, but is concerned about the pain and healing process.                                                                                    |                                                    |  |  |  |  |  |  |
| Action Taken:                                                                                                    |                                                    |  |  |  |  |  |  |
| Patient was advised to keep the burnt area clean and covered with a sterile dressing. Dispensed a gauze bandage, and recommended paracetamol or ibuprofen for any pain. Patient has been advised to visit her GP if fever develops, if the wound becomes increasingly painful or begins leaking on the gauze, or if the wound hasn't cleared after 2 weeks. |                                                    |  |  |  |  |  |  |
| Note Deleted                                                                                                    | ✓ F10 - Save 🗙 Cancel                              |  |  |  |  |  |  |

## 8. Press [F10 – Save].

9. The Counselling Notes displays, with the newly added counselling note in the grid.

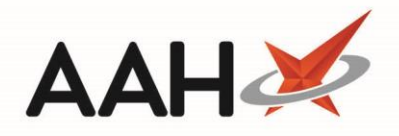

| Counselling Notes - X                                                                                                    |                      |                                             |                                                             |  |  |  |  |
|----------------------------------------------------------------------------------------------------|----------------------|---------------------------------------------|-------------------------------------------------------------|--|--|--|--|
| <ul> <li>              F1 - Add Note</li></ul>                                                                                                    |                      |                                             |                                                             |  |  |  |  |
| Period All Dates From Select a                                                                                                    | date 15 To Selec     | Search     t a date     15     Show Deleted | Wild Search 🔫 🔍                                             |  |  |  |  |
| Date Modified                                                                                                    | Patient              | Description                                 | Action Taken                                                |  |  |  |  |
| 19/01/2018 14:36                                                                                                    | HOLLAND, Clare Susan | (N Patient came to the pharmacy with a f    | first-degre Patient was advised to keep the burnt area clea |  |  |  |  |
| Description:                                                                                                    |                      |                                             |                                                             |  |  |  |  |
| Patient came to the pharmacy with a<br>first-degree burn on her hand, sustained<br>after cooking. Patient advised she held<br>hand under cold water for approximately<br>5 minutes, and cleaned and disinfected<br>the burnt area, but is concerned about<br>the pain and healing process. |                      | Action Taken:                               | [999 999 9700] HOLLAND, Clare Susan (Miss)                  |  |  |  |  |

- 10. To close the Counselling Notes window, press [ESC] or click the imes
- 11. The Patient Medication Record displays. Notice that if applicable the **[Counselling Notes (1)]** button or option now displays with the number of counselling notes for that patient in between brackets.

## **Revision History**

| Version Number | Date            | Revision Details | Author(s)            |
|----------------|-----------------|------------------|----------------------|
| 1.0            | 17 October 2019 |                  | Joanne Hibbert-Gorst |
|                |                 |                  |                      |
|                |                 |                  |                      |

## **Contact us**

For more information contact: **Telephone: 0344 209 2601** 

Not to be reproduced or copied without the consent of AAH Pharmaceuticals Limited 2019.